## Storniranje Knjižnog odobrenja kupca i/ili Povraćaja robe kupca

U ovom uputstvu ćemo objasniti kako da se stornira knjižno odobrenje dato kupcu i/ili povraćaj robe od kupca. Za primer će biti uzeto knjižno odobrenje, ali je postupak storniranja identičan i kod povraćaja robe od kupca.

Po pravilu, kad se radi Knjižno odobrenje kupca (OK), a isto tako i Povraćaj robe kupca (PK), isto bi trebalo da se knjiži na razgraničenje sve dok se ne dobije overeno obaveštenje od kupca da li je koristio ili nije koristio PDV po istom. Zato ćemo prvo biti objasniti kako se radi Knjižno odobrenje kupca i Povraćaj robe kupca.

Knjižno odobrenje kupca se radi u modulu Finansijsko poslovanje – Knjižna odobrenja/zaduženja – Finansijsko odob./zad. kupca, na sledeći način: U zaglavlju se popuni datum prometa (ali se isti nigde ne evidentira kad se pošalje na SEF, jer knjižna odobrenja nemaju datum prometa), datum izdavanja koji je uvek današnji (jer ne može sa datumom unazad da se pošalje na SEF), izabere se kupac, unese broj dokumenta (obavezno je zbog razgraničenja) i datum PDV (koji bi trebao da bude isti kao i datum izdavanja). U stavkama se unese šifra odobrenja, sa odgovarajućom stopom poreza (20% i/ili 10%), količina obavezno sa predznakom minus (-1) i u polju cena se unese iznos odobrenja. U zavisnosti u kojem tipu objekta se radi, potrebno je uneti cenu bez PDV (tipovi objekta 02 ili 08) ili cenu sa PDV (tip objekta 01). U tabu Specifikacija/POS potrebno je izabrati Osnov odobrenja: Fakture koje su registrovane na SEF, Fakture koje nisu registrovane na SEF ili Promet u periodu. Izabrati odgovarajuću godinu dokumenta, a u polju Spisak dokumenata napisati tačan broj računa ili više računa, bez prefiksa godine (22-; 23-; 24-). Dokument se potvrđuje na F11, pa se klikne na F3 – Proknjiži. Tad se otvara prozor sa već definisanim potrebnim opcijama za razgraničenje, pa je samo potrebno čekirati F3 – Proknjiži svuda – OK / Proknjiži (*Slika 1*).

|                                                                                  | BizniSOFT v12 - www.biznisoft.com ×                                                                                                    |                                             |                         |                  |                    |                 |                |                  |           |                 |                             |             |                 | □ ×             |                 |
|----------------------------------------------------------------------------------|----------------------------------------------------------------------------------------------------|---------------------------------------------|-------------------------|------------------|--------------------|-----------------|----------------|------------------|-----------|-----------------|-----------------------------|-------------|-----------------|-----------------|-----------------|
| 2023 Osnovne funkcije                                                            | 🖧 <u>P</u> retraga                                                                                                    |                                             |                         |                  |                    |                 |                |                  |           |                 |                             |             | 🔆 🦕             | Prikaži Panel Z | atvori forme    |
| Period * 01.01.23 * 04.12.23                                                     | l 🖪 Štampaj                                                                                                    | 🗸 F11 - Potvrdi                             | 🗇 (Shift) F3 -          | Knjiženje 💌 💌    | Storniraj   BK   🏠 | Preuzmi 🖅 Ozi   | nači 🔹 🇐 Iste  | orija   Stornira | ano   💄   | Partneri 😻      | Artikli 🛛 🔳 Kontak          | t 🗉 OBRA    | DA DOKUMEN      | TA -            |                 |
| FINANSIJSKO POSLOVANJE «                                                         | BIZNISOFT v12                                                                                                    | 2 Finansijsko odo                           | b./zad.kupca 🗙          |                  |                    |                 |                |                  |           |                 |                             |             |                 |                 |                 |
| Kontni plan firme 🔨 🔨                                                            | Kontni plan firme A Broj računa Datum prometa Datum izdavanja Kupac Naziv partne<br>Obrada naloga za glavnu knj<br>Okodo1000001 04.12.23 04.12.23 00059 MANDOTEK Dr |                                             |                         |                  |                    |                 |                | V Potvrđeno      | Status    | Ukupno iznos    | Fakturisani PDV             | Faktura     | POPDV I         | D Vrsta PDV pro | meta            |
| <ul> <li>Obrada naloga za glavnu knj</li> </ul>                                  |                                                                                                    |                                             |                         |                  |                    |                 |                | $\checkmark$     | 01        | -24.000,00      | -4.000,00                   | Spremno     | 3.6             | Smanjenje osno  | /ice, odnosno F |
| <ul> <li>Finansijske transakcije</li> </ul>                                      |                                                                                                    |                                             |                         |                  |                    |                 |                |                  |           |                 |                             |             |                 |                 |                 |
| > Zatvaranje stavki glavne knji                                                  |                                                                                                    |                                             |                         |                  |                    |                 |                |                  |           |                 |                             |             |                 |                 |                 |
| > Obrada izvoda u elektronskoi<br>Obrada dnevnih pazara                          |                                                                                                    |                                             |                         |                  |                    |                 |                |                  |           |                 |                             |             |                 |                 |                 |
| <ul> <li>Knjižna odobrenja/zaduženja</li> </ul>                                  |                                                                                                    |                                             |                         |                  |                    |                 |                |                  |           |                 |                             |             |                 |                 |                 |
| – Finansijsko odob./zad.kur                                                      |                                                                                                    |                                             |                         |                  |                    |                 |                |                  |           |                 |                             |             |                 |                 |                 |
| - Finansijsko odob./zad.INC                                                      |                                                                                                    |                                             |                         |                  |                    |                 |                |                  |           |                 |                             |             |                 |                 |                 |
| Prijem odob./zad.INO dot                                                         | W. W. J. 1 od                                                                                                    | 1                                           | 2 V <b>24 1</b> 1 1 1 1 | × /              |                    | Knjiženje doku  | imenta         | ×                |           |                 |                             |             |                 |                 |                 |
| PDV Evidencija                                                                   |                                                                                                    |                                             |                         | Nalog OK00100000 | 1                  | Tip razgrani    | čenja          | _                |           |                 |                             |             |                 | 0 curăi         |                 |
| <ul> <li>Blagajničko poslovanje</li> </ul>                                       | PRINAZI SV                                                                                                    | E DOKOMENTE                                 |                         |                  | Proknjiži u robr   | iom             | O Osnovio      | a i PDV          |           |                 |                             | Ka a k      |                 | J OBRADI        | USVEZI          |
| Isplata poljoprivrednom proiz                                                    | Stavke dokum                                                                                                    | Naziv artikla                               | uni    Valute plac      | anja Specifikacj | Proknjiži u finar  | nansijskom      | • samo p       | DV 🗸             | kumen     | ti Serijski bro | jevi Obaveštenja<br>Naziv m | a Garancije | CRF Naziv posio | ca tročka 🛛 🗚 🛛 | Vieta PDV       |
| <ul> <li>Obračun poreza po odbitku n</li> <li>Pregled avansnih računa</li> </ul> | Holk 0ina<br>1 100078                                                                                                    | KNJIZNO ODOBREJ                             | JE                      | -1,00            | 🗌 Knjiga evidenci  | je prometa      | Tip naloga     |                  | 1000,00   | 61421           | 0,00                        |             | 148214 110310   | 3.6             | Smanjenje (     |
| Preknjižavanje prometa                                                           |                                                                                                    |                                             |                         |                  | Proknjiži u PDV    | evidenciji      | Razgran        | iičen PDV 💞      |           |                 |                             |             |                 |                 |                 |
| — Obračun poreza na dodatu vi 🗸                                                  |                                                                                                    |                                             |                         |                  | Opcije automatsko  | g knjiženja     | O Samo konačan |                  |           |                 |                             |             |                 |                 |                 |
| < >                                                                              |                                                                                                    |                                             |                         |                  | 🗌 Omogući brzo     | knjiženje       | čnog paloga    | -                |           |                 |                             |             |                 |                 |                 |
| A OMILJENE FUNKCIJE                                                              |                                                                                                    |                                             |                         |                  | 🗌 Provera stanja   | artikla         | OK001000       | 001-RZ           |           |                 |                             |             |                 |                 |                 |
| OPŠTI ŠIFARNICI                                                                  |                                                                                                    |                                             |                         |                  | Interaktivno kr    | njiženje naloga | Datum: 24      | .12.23 🔻         | 1         |                 |                             |             |                 |                 |                 |
| FINANSIJSKO POSLOVANJE                                                           |                                                                                                    |                                             |                         |                  | Razgraničenje I    | PDV 🗸           | □ Sledeća      | poslovna godi    | ina       |                 |                             |             |                 |                 |                 |
| ROBNO - TRGOVINA                                                                 |                                                                                                    |                                             |                         |                  | Status knjiženji   | a: "u obradi"   | Osnovica       | a u konačnom     |           |                 |                             |             |                 |                 |                 |
| PROIZVODNJA                                                                      | -                                                                                                    |                                             |                         |                  | 🖌 F3 - Proknji     | ži svuda        | 🗌 Storniraj    | konačni nalog    | g         |                 |                             |             |                 |                 |                 |
| FINANSLISKA OPERATIVA                                                            | -                                                                                                    |                                             |                         |                  | OK / Proknjiži     |                 |                | Odustani         |           |                 |                             |             |                 |                 |                 |
|                                                                                  | -                                                                                                    |                                             |                         |                  |                    |                 |                |                  |           |                 |                             |             |                 |                 |                 |
|                                                                                  | 1                                                                                                    |                                             |                         |                  |                    |                 |                |                  |           |                 |                             |             |                 |                 |                 |
| A ODNOSI SA KLIJENTIMA                                                           | 1                                                                                                    |                                             |                         |                  |                    |                 |                |                  |           |                 |                             |             |                 |                 |                 |
| SPECIFIČNI PODSISTEMI                                                            | 0001                                                                                                    | UKUPNO ZA DOKU                              | MENT:                   | -1,000           |                    | 0,00            |                | -                | 24.000,00 |                 |                             |             |                 |                 |                 |
| SADMINISTRACIJA                                                                  | 144 44 4 1 od                                                                                                    | $1 \rightarrow \Rightarrow \Rightarrow + -$ | ^                       | * T              | <                  |                 |                |                  |           |                 |                             |             |                 |                 | >               |
| »<br>*                                                                           | F5 - Nova                                                                                                    | Obriši dokument                             | Štampaj 💌               | Obriši stavku    | F9 - Izm.cene      |                 |                |                  |           |                 |                             |             |                 |                 |                 |

Slika 1 - Formiranje i knjiženje knjižnog odobrenja kupcu

Povraćaj robe kupca se radi u modulu Robno trgovina – Povraćaj robe kupca – Povraćaj robe kupca, na sledeći način: U zaglavlju se popuni datum prometa (ali se isti nigde ne evidentira kad se pošalje na SEF, jer knjižna odobrenja nemaju datum prometa), datum izdavanja koji je uvek današnji (jer ne može sa datumom unazad da se pošalje na SEF), izabere se kupac, unese broj dokumenta (obavezno je zbog razgraničenja) i datum PDV (koji bi trebao da bude isti kao i datum izdavanja). U stavkama se unese šifra ili šifre robe koje je kupac vratio, odgovarajuće količine sa predznakom minus (-), a program će automatski popuniti odgovarajuću cenu artikla. U tabu Specifikacija/POS potrebno je izabrati Osnov odobrenja: Fakture koje su registrovane na SEF ili Fakture koje nisu registrovane na SEF. Izabrati odgovarajuću godinu dokumenta, a u polju Spisak dokumenata napisati tačan broj računa ili više računa, bez prefiksa godine (22-; 23-; 24-) na osnovu kojeg se radi povraćaj robe. Dokument se potvrđuje na F11, pa se klikne na F3 – Proknjiži. Tad se otvara prozor sa već definisanim potrebnim opcijama za razgraničenje, pa je samo potrebno čekirati F3 – Proknjiži svuda – OK / Proknjiži.

Kad se Knjižno odobrenje kupca ili Povraćaj robe kupca proknjiži na ovaj način, na broju računa će se pojaviti oznaka "R", kao signal da je dokument knjižen na razgraničenje.

Kad od kupca stigne overeno Obaveštenje o umanjenju odbitka prethodnog PDV, potrebno je označiti odgovarajući dokument, pa kliknuti na F3 – Knjiženje. Tad se otvara prozor sa već definisanim potrebnim opcijama za knjiženje konačnog RZ naloga, pa je samo potrebno uneti odgovarajući datum kad je obaveštenje overeno ili datum kad želite da se PDV proknjiži u PDV Evidenciju i kliknuti na OK / Proknjiži (*Slika 2*).

|                                                                                  |                                                                          |                                |                    |                            | BizniSOFT             |                  |                             |            |                    |                                |                                        | -        | □ ×               |              |               |
|----------------------------------------------------------------------------------|--------------------------------------------------------------------------|--------------------------------|--------------------|----------------------------|-----------------------|------------------|-----------------------------|------------|--------------------|--------------------------------|----------------------------------------|----------|-------------------|--------------|---------------|
| 😑 2023 🝸 Osnovne funkcije 🖉                                                      | 👶 <u>P</u> retraga                                                       |                                |                    |                            |                       |                  |                             |            |                    |                                |                                        |          | 🔆 🌜 Prikaži       | Panel Za     | tvori forme   |
| Period * 01.01.23 * 07.12.23 *                                                   | Štampaj 🛛 🗸                                                              | F11 - Potvrdi                  | 🗇 (Shift) F3 - Kr  | njiženje 🔹 😿 S             | itorniraj   BK   🔄 Pr | reuzmi 🖅 Označi  | 🔹 🗐 Istorija                | Storniran  | o   💄 Par          | tneri 💱 Artikli                | 🗉 Kontakt 🔳 🕻                          | BRADA D  | OKUMENTA -        |              |               |
|                                                                                  |                                                                          | Financiisko odol               | /rad kunca 🗙       |                            |                       |                  |                             |            |                    |                                |                                        |          |                   |              |               |
| - Kontni plan firme                                                              |                                                                          | Datum promet                   | a Datum izdavania  | Kunac Naziv r              | artnera - kunca       | Broi dokume      | nta Datum PDV               | Potvrđen   | o Status           | Likupno iznos E                | akturisani PDV eFakt                   | ura      |                   | /rsta PDV r  | prometa       |
| Obrada naloga za glavnu knj 🛛 🛛                                                  | Obrada naloga za glavnu knj obrodo 1000000 04.12.23 04.12.23 00059 MANDO |                                |                    |                            |                       |                  | 04.12.23                    | ~          | ✓ 38               | -24.000,00                     | -4.000,00 🗹 O                          | dobreno  | 3.6 5             | imanjenje os | novice, odno: |
| Knjiženje naloga                                                                 |                                                                          |                                |                    |                            |                       |                  |                             |            |                    |                                |                                        |          |                   |              |               |
| Zatvaranje stavki glavne knjij                                                   |                                                                          |                                |                    |                            |                       |                  |                             |            |                    |                                |                                        |          |                   |              |               |
| > Obrada izvoda u elektronskoi                                                   |                                                                          |                                |                    |                            |                       |                  |                             |            |                    |                                |                                        |          |                   |              |               |
| <ul> <li>Obrada dnevnih pazara</li> <li>Knjižna odobrenja/zaduženja</li> </ul>   |                                                                          |                                |                    |                            |                       |                  |                             |            |                    |                                |                                        |          |                   |              |               |
| – Finansijsko odob./zad.kur                                                      |                                                                          |                                |                    |                            |                       |                  |                             |            |                    |                                |                                        |          |                   |              |               |
| <ul> <li>Prijem odob./zad.dobavlji</li> <li>Finansijsko odob /zad INC</li> </ul> |                                                                          |                                |                    |                            |                       |                  |                             |            |                    |                                |                                        |          |                   |              |               |
| Prijem odob./zad.INO dot                                                         |                                                                          |                                |                    |                            |                       | Knjiženje dokume | nta                         | ×          | _                  |                                |                                        |          |                   | _            |               |
| PDV Evidencija                                                                   |                                                                          |                                | √ × <b>с *</b> * ⊺ | <                          | Nalog OK001000001,    | /1 Т             | p razgraničenja             |            |                    |                                |                                        |          |                   |              | >             |
| <ul> <li>Blagajničko poslovanje</li> </ul>                                       | Poslovne knjige   PRIKAZI SVE DOKUMENTE   Blagatničko poslovanje         |                                |                    |                            | Proknjiži u robno     | m<br>            | Samo PDV #                  | v          |                    |                                |                                        |          | PROKNJIZ          | ENO          | Osvezi        |
| Isplata poljoprivrednom proiz                                                    | Stavke dokumenti<br>RBR Šifra N:                                         | a Avansni raču<br>aziv artikla | ini Valute plačanj | a Specifikacij<br>Količina | Proknjizi u tinans    | jskom            |                             |            | kumenti<br>Nost Ko | Serijski brojevi (<br>Niv cen: | Obaveštenja Garani<br>Naziv mesta troš | cije CRF | aziv nosioca troš |              | Vieta PDV     |
| Obračun poreza po odbitku n     Pregled avansnih računa                          |                                                                          | JIZNO ODOBREN                  | JE                 | -1,000                     | Knjiga evidencije     | prometa          | p naioga<br>🔿 Razoraničen P | vov        | .000,00 61         | 421 0                          | ,00                                    |          |                   | 3.6          | Smanjenje     |
| Preknjižavanje prometa                                                           |                                                                          |                                |                    |                            | ✓ Proknjiži u PDV e   | videnciji        | ) Razgraničen i             | konačan    |                    |                                |                                        |          |                   |              |               |
| – Obračun poreza na dodatu vi 🗸                                                  |                                                                          |                                |                    |                            | Opcije automatskog    | knjiženja        | Samo konača                 | n 🧹        |                    |                                |                                        |          |                   |              |               |
| < >                                                                              |                                                                          |                                |                    |                            | Omogući brzo kr       | jiženje          | pcije konačnog i            | naloga     |                    |                                |                                        |          |                   |              |               |
| OMILJENE FUNKCIJE                                                                |                                                                          |                                |                    |                            | Provera stanja ar     | tikla (          | K001000001-R                | z          |                    |                                |                                        |          |                   |              |               |
| OPŠTI ŠIFARNICI                                                                  |                                                                          |                                |                    |                            | Razoraničenie PC      |                  | atum: 07.12.2               | 3 🔻        |                    |                                |                                        |          |                   |              |               |
| FINANSIJSKO POSLOVANJE                                                           |                                                                          |                                |                    |                            | Status kniiženia:     | "u obradi"       | ] Sledeća poslov            | /na godini |                    |                                |                                        |          |                   |              |               |
|                                                                                  |                                                                          |                                |                    |                            |                       |                  | ) Osnovica u ko             | načnom     |                    |                                |                                        |          |                   |              |               |
|                                                                                  |                                                                          |                                |                    |                            | F3 - Proknjizi        | svuda            | J Storniraj kona            | cni nalog  |                    |                                |                                        |          |                   |              |               |
| OBRAČUN ZARADA                                                                   |                                                                          |                                |                    |                            | OK / Proknjiži        |                  | Odu                         | ıstani     |                    |                                |                                        |          |                   |              |               |
| STALNA SREDSTVA I INVENTAR                                                       |                                                                          |                                |                    |                            |                       |                  |                             |            |                    |                                |                                        |          |                   |              |               |
| UPRAVLJANJE KADROVIMA                                                            |                                                                          |                                |                    |                            |                       |                  |                             |            |                    |                                |                                        |          |                   |              |               |
| 🎄 ODNOSI SA KLIJENTIMA                                                           |                                                                          |                                |                    |                            |                       |                  |                             |            |                    |                                |                                        |          |                   |              |               |
| 💼 SPECIFIČNI PODSISTEMI                                                          | 0001 UK                                                                  | KUPNO ZA DOKUN                 | IENT:              | -1,000                     |                       | 0,00             |                             | -24        | .000,00            |                                |                                        |          |                   |              |               |
| ADMINISTRACIJA                                                                   | « « • 1 od 1                                                             | > >> ++ -                      | ^ ✓ × ↔ * *        | Τ (                        |                       |                  |                             |            |                    |                                |                                        |          |                   |              | >             |
| ×                                                                                | F5 - Nova Obr                                                            | riši dokument                  | Štampaj 🔻 C        | Obriši stavku              | F9 - Izm.cene         |                  |                             |            |                    |                                |                                        |          |                   |              |               |

Slika 2 - Knjiženje konačnog RZ naloga

Kad se proknjiži konačni RZ nalog, oznaka "R" sa broja računa se gubi.

Često se dešava da se Knjižno odobrenje kupca ili Povraćaj robe kupca proknjiži bez razgraničenja, bez obzira što nije stiglo overeno Obaveštenje o umanjenju odbitka prethodnog PDV. U tim situacijama, kad stigne obaveštenje, nema dodatnog knjiženja.

Ako iz nekog razloga stornirate knjižno odobrenje koje je odobreno, odnosno ima status eFakture Odobreno i koje je knjiženo prvo na razgraničenje, pa onda knjižen i konačan RZ nalog, postupak je sledeći:

Uđe se u finansijska odobrenja i označi se odobrenje koje treba stornirati. Pošto postoji knjižen RZ nalog, prvo je potrebno stornirati njega, a to se radi tako što se klikne na F3 – Knjiženje, u proširenom prozoru čekira se Storniraj konačni nalog – OK / Proknjiži i potvrdi se poruka na OK (*Slika 3*).

|                                                                                   | BizniSOFT v12 - www.biznisoft.com |                                             |                                 |             |                |                   |                  |               |                                                                                                    |        |                  |                |                  |                    | -            | □ ×           |
|-----------------------------------------------------------------------------------|-----------------------------------|---------------------------------------------|---------------------------------|-------------|----------------|-------------------|------------------|---------------|----------------------------------------------------------------------------------------------------|--------|------------------|----------------|------------------|--------------------|--------------|---------------|
| Snovne funkcije                                                                   | 68 Pretraga                       |                                             |                                 |             |                |                   |                  |               |                                                                                                    |        |                  |                | <b>—</b>         | 🔆 🌜 Prikaž         | Panel Zat    | tvori forme   |
| Period * 01.01.23 * 22.12.23 *                                                    | 🖪 Štampaj   -                     | 🗸 F11 - Potvrdi                             | 🗇 (Shift) <mark>F</mark> 3 - Kr | njiženje 💌  | 🔀 Storniraj    | BK 🛛 🖄 Prei       | uzmi 🖅 Označi 🔹  | 🕙 Istorija    | Stornirano                                                                                                    | 💄 Par  | tneri 😵 Artikli  | 🔳 Kontakt      | 🗄 OBRADA I       | DOKUMENTA -        |              |               |
| FINANSIJSKO POSLOVANJE «                                                          | BIZNISOFT v12                     | Finansijsko odo                             | o./zad.kupca 🗙                  |             |                |                   |                  |               |                                                                                                    |        |                  |                |                  |                    |              |               |
| - Kontni plan firme                                                               | OBJ Broj računa                   | Datum prome                                 | ta Datum izdavanja              | a Kupac N   | laziv partnera | - kupca           | Broj dokumenta   | Datum PDV     | Potvrđeno                                                                                                    | Status | Ukupno iznos F   | akturisani PDV | eFaktura         | POPDV ID           | vrsta PDV p  | orometa       |
| Obrada naloga za glavnu knj                                                       | 001 OK001000001 04.12.23 04.12.23 |                                             |                                 |             | ANDOTEK DOC    | )                 | OK001-001        | 04.12.23      | $\checkmark$                                                                                                    | ✓ 38   | -24.000,00       | -4.000,00      | Odobreno         | 3.6 5              | Smanjenje os | novice, odnos |
| Knjizenje naloga                                                                  | 001 OK001000002                   | X001000002 20.12.23 20.12.23 00059 MANDOTER |                                 |             |                | )                 | OK001-002        | 20.12.23      | <ul> <li>Image: A set of the set of the</li></ul> | ✓ 38   | -3.081,60        | -513,60        | 🗙 Odbijeno       | 3.6 5              | Jmanjenje os | novice, odnos |
| > Zatvaranje stavki glavne knjig                                                  | 001 OK001000003                   | 3 22.12.23                                  | 22.12.23                        | 00059 M     | ANDOTEK DOC    | )                 | OK001-003        | 22.12.23      | $\checkmark$                                                                                                    | ✓ 38   | -3.240,00        | -540,00        | Poslato          | 3.6                | imanjenje os | novice, odnos |
| > Obrada izvoda u elektronskoi                                                    |                                   |                                             |                                 |             |                |                   |                  |               |                                                                                                    |        |                  |                |                  |                    |              |               |
| - Obrada dnevnih pazara                                                           |                                   |                                             |                                 |             |                |                   |                  |               |                                                                                                    |        |                  |                |                  |                    |              |               |
| <ul> <li>Knjižna odobrenja/zaduženja</li> </ul>                                   |                                   |                                             |                                 |             |                |                   |                  |               |                                                                                                    |        |                  |                |                  |                    |              |               |
| <ul> <li>Finansijsko odob./zad.kur</li> <li>Prijem odob /zad dobavlji</li> </ul>  |                                   |                                             |                                 |             |                |                   |                  |               |                                                                                                    |        |                  |                |                  |                    |              |               |
| - Finansiisko odob./zad.INC                                                       |                                   |                                             |                                 |             |                |                   |                  |               |                                                                                                    |        |                  |                |                  |                    |              |               |
| Prijem odob./zad.INO dot                                                          |                                   |                                             |                                 |             |                |                   | Knjiženje doku   | menta         | >                                                                                                    | <      |                  |                |                  |                    |              |               |
| PDV Evidencija                                                                    | 144 44 4 1 od 3                   | > >> >> = - ~                               | ✓ × ← * * T                     |             | < N            | alog OK001000     | 001/1            | Tip razgrani  | ičenja                                                                                                    |        |                  |                |                  |                    |              | >             |
| > Poslovne knjige                                                                 | PRIKAŽI SVE                       | DOKUMENTE                                   | <i>3</i> 6                      |             | (              | Proknjiži u ro    | bnom             | O Osnovi      | ca i PDV                                                                                                    |        |                  |                |                  | PROKNJIŽ           | ENO          | Osveži        |
| <ul> <li>Blagajnicko poslovanje</li> <li>Isplata poljoprivrodnom proj:</li> </ul> | Stavke dokumer                    | nta Avansni rač                             | uni Valute plaćanj              | ja Specifi  | kacija/POS     | 🗹 Proknjiži u fin | iansijskom       | Samo I        | PDV                                                                                                    | nti !  | Serijski brojevi | Obaveštenja    | Garancije CRF    |                    |              |               |
| - Obračun poreza po odbitku n                                                     | RBR Šifra I                       | Naziv artikla                               |                                 | Količ       | ina Cena       | 🗌 Kniiga evider   | ncije prometa    | Tip naloga    |                                                                                                    | Ko     | nto Niv.cer      | a Naziv mes    | ta troška 🛛 🛚 🛚  | laziv nosioca troš | ka PO        | Vrsta PDV     |
| - Pregled avansnih računa                                                         | 1 100078 k                        | NJIZNO ODOBREI                              | 1JE                             |             | 1,000 20       |                   | N/ oviden sii    | Razgrai       | ničen PDV                                                                                                    | 0 614  | 421 (            | 0,00           |                  |                    | 3.6          | Smanjenje (   |
| Preknjižavanje prometa                                                            |                                   |                                             |                                 |             |                | M Prokrijizi u Pl | ov evidenciji    | () Razgrai    | ničen i konača                                                                                                    | in     |                  |                |                  |                    |              |               |
| Obračun poreza na dodatu vi 🗸                                                     |                                   |                                             |                                 |             | 0              | pcije automatsk   | og knjiženja     | O Samo k      | konačan                                                                                                    |        |                  |                |                  |                    |              |               |
| < >                                                                               |                                   |                                             |                                 |             | [              | 🗌 Omogući brz     | o knjiženje      | On site has a |                                                                                                    | -      |                  |                |                  |                    |              |               |
| A OMILJENE FUNKCIJE                                                               | 1                                 |                                             |                                 |             | [              | 🗌 Provera stanj   | ia artikla       | OK001000      |                                                                                                    |        |                  |                |                  |                    |              |               |
| OPŠTI ŠIFARNICI                                                                   | 1                                 |                                             |                                 |             | (              | 🗌 Interaktivno    | knjiženje naloga | Datum: 07     | 7.12.23                                                                                                    |        |                  |                |                  |                    |              |               |
| FINANSIJSKO POSLOVANJE                                                            |                                   |                                             |                                 |             | (              | Razgraničenjo     | e PDV            | □ Sledeća     | poslovna god                                                                                                    | dina   |                  | Poruka o izv   | ršenoj operaciji | ×                  |              |               |
| 📋 ROBNO - TRGOVINA                                                                |                                   |                                             |                                 |             |                | Status knjiže     | nja: "u obradi"  | Osnovic       | a u konačnor                                                                                                    | n      |                  | KONAČNI NAL    | OG RAZGRANI      | ENOG PDV           |              |               |
| 🔅 P R O I Z V O D NJ A                                                            |                                   |                                             |                                 |             |                | F3 - Prok         | njiži svuda      | Stornira      | j konačni nak                                                                                                    | g      | 67               | STORNIRAN!     | I OK00100000     | I JE               |              |               |
| FINANSIJSKA OPERATIVA                                                             |                                   |                                             |                                 |             |                | )K / Proknjiži    |                  |               | Odustani                                                                                                    |        |                  |                |                  |                    |              |               |
| 🔯 OBRAČUN ZARADA                                                                  |                                   |                                             |                                 |             | Ľ              | are / Proteigier  |                  |               | oudotani                                                                                                    |        |                  |                |                  |                    |              |               |
| 🖆 STALNA SREDSTVA I INVENTAR                                                      |                                   |                                             |                                 |             |                |                   |                  |               |                                                                                                    |        |                  |                | ОК               | _                  |              |               |
| 🤽 UPRAVLJANJE KADROVIMA                                                           |                                   |                                             |                                 |             |                |                   |                  |               |                                                                                                    |        |                  |                |                  |                    |              |               |
| 🏂 ODNOSI SA KLIJENTIMA                                                            |                                   |                                             |                                 |             |                |                   |                  |               |                                                                                                    |        |                  |                |                  |                    |              |               |
| 💼 SPECIFIČNI PODSISTEMI                                                           | 0001                              | UKUPNO ZA DOKU                              | MENT:                           | -1          | ,000           |                   | 0,00             |               | -24.00                                                                                                    | 0,00   |                  |                |                  |                    |              |               |
| S ADMINISTRACIJA                                                                  | 144 44 4 1 od 1                   | > >> ++ -                                   | * <b>* →</b> × ~ *              | T           | <              |                   |                  |               |                                                                                                    |        |                  |                |                  |                    | _            | >             |
| ×                                                                                 | F5 - Nova O                       | briši dokument                              | Štampaj 🔻 (                     | Obriši stav | ku F9 - Iz     | m.cene            |                  |               |                                                                                                    |        |                  |                |                  |                    |              |               |

Slika 3 - Storniranje konačnog RZ naloga

Važna napomena: Veoma je bitno da znate kad se stornira RZ nalog, ne može da se bira datum pod kojim ćete ga stornirati, već se uvek stornira pod datumom kad je i formiran. Zato je bitno da obratite pažnju u kom poreskom periodu je taj RZ nalog knjižen i da li će se zbog storniranja istog morati raditi izmena PDV prijave.

Kad je storniran RZ nalog, na broju računa vratiće se oznaka "R", a onda je potrebno stornirati i samo odobrenje. Prvo se stornira u programu, tako što se u zaglavlju klikne na dugme Storniraj – Prikaži napredne opcije storniranja, pa se izabere jedna od sledeće dve opcije u zavisnosti da li je potrebno stornirati odobrenje i formirati novo (Storniraj sve i formiraj novi) ili ga je potrebno samo stornirati (Storniraj dokument i knjiženja). Izaberu se datumi kod storno dokumenta (program podrazumevano popuni datume sa prvobitnog dokumenta, ali se oni mogu promeniti), ako se formira novo, definiše se datum prometa kod novog odobrenja, čekira se Smanjenje naknade/PDV i klikne se na OK / Potvrdi i obe poruke se potvrde na OK (*Slika 4*).

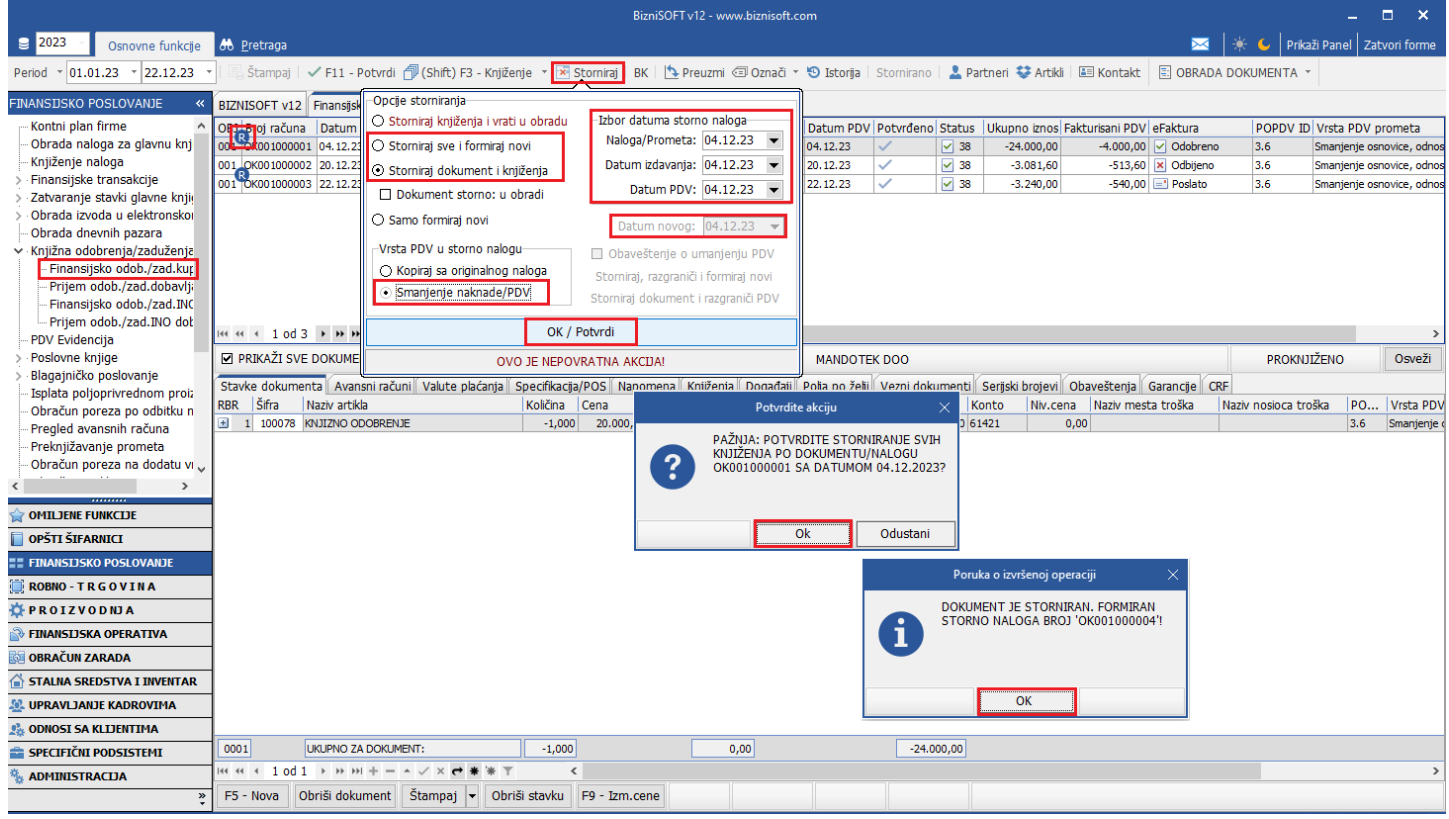

Slika 4 - Storniranje knjižnog odobrenja u programu

Dobiće se novi dokument sa statusom eFakture Dokument storno, automatski proknjižen i eventualno novi sa statusom U radu, kod kojeg ćete odraditi korekciju, izmenu, ispravku... i koji ćete poslati kupcu na SEF. Kod prvobitnog dokumenta sa broja računa će nestati oznaka "R", jer su knjiženja na razgraničenje sa ovim storniranjem stornirana (*Slika 5*).

|                                                                                |                                                                                                    |                   |                       |             | В                  | izniSOFT | v12 - www.biznisoft.o | om          |            |            |                |                |                 |              | -         | □ ×            |
|--------------------------------------------------------------------------------|----------------------------------------------------------------------------------------------------|-------------------|-----------------------|-------------|--------------------|----------|-----------------------|-------------|------------|------------|----------------|----------------|-----------------|--------------|-----------|----------------|
| Snovne funkcije                                                                | 🖧 Pretraga                                                                                                    |                   |                       |             |                    |          |                       |             |            |            |                |                | 🖂 🗼             | 💪 🛛 Prikaž   | Panel Za  | tvori forme    |
| Period * 01.01.23 * 22.12.23 *                                                 | 🔓 Štampaj   🔹                                                                                                    | 🗸 F11 - Potvrdi   | 🗇 (Shift) F3 - Knji   | ženje 🔹     | 💌 Storniraj 🛛 B    | к   🖄 Р  | Preuzmi 🗇 Označi 🔹    | 🕙 Istorija  | Stornirano | 💄 Part     | meri 😻 Artikli | Kontakt        | E OBRADA DOM    | UMENTA -     |           |                |
| FINANSIJSKO POSLOVANJE «                                                       | BIZNISOFT v12                                                                                                    | Finansijsko odob. | /zad.kupca ×          |             |                    |          |                       |             |            |            |                |                |                 |              |           |                |
| Kontni plan firme                                                              | OBJ Broj računa                                                                                                    | Datum prometa     | Datum izdavanja       | Kupac Na    | aziv partnera - ku | upca     | Broj dokument         | a Datum PDV | Potvrđeno  | Status     | Ukupno iznos F | akturisani PDV | eFaktura        | POPDV ID     | Vrsta PDV | prometa        |
|                                                                                | 001 OK001000001                                                                                                    | 04.12.23          | 04.12.23              | 00059 MA    | NDOTEK DOO         |          | OK001-001             | 04.12.23    | ×          | ✓ 38       | -24.000,00     | -4.000,00      | ✓ Odobreno      | 3.6          | Smanjenje | osnovice, odn  |
| <ul> <li>Finansijske transakcije</li> </ul>                                    | 001 00000000000000000000000000000000000                                                                                                    | 2 20.12.23        | 20.12.23              | 00059 MA    |                    |          | OK001-002             | 20.12.23    | ×<br>./    | ✓ 38       | -3.081,60      | -513,60        | X Odbijeno      | 3.6          | Smanjenje | osnovice, odni |
| > Zatvaranje stavki glavne knji                                                | 001 OK001000004                                                                                                    | 04.12.23          | 04.12.23              | 00059 MA    | NDOTEK DOO         |          | OK001-001             | 04.12.23    | ~          | 38         | 24.000.00      | 4.000.00       | Dokument storn  | 3.5          | Povećanie | osnovice, odni |
| > Obrada izvoda u elektronskoi                                                 |                                                                                                    |                   |                       |             |                    |          | 1                     |             |            |            |                |                |                 |              |           |                |
| <ul> <li>Obrada dnevnih pazara</li> <li>Knjižna odobrenja/zaduženja</li> </ul> |                                                                                                    |                   |                       |             |                    |          |                       |             |            |            |                |                |                 |              |           |                |
| - Finansijsko odob./zad.kur                                                    |                                                                                                    |                   |                       |             |                    |          |                       |             |            |            |                |                |                 |              |           |                |
| – Prijem odob./zad.dobavlji                                                    |                                                                                                    |                   |                       |             |                    |          |                       |             |            |            |                |                |                 |              |           |                |
| Finansijsko odob./zad.INC                                                      |                                                                                                    |                   |                       |             |                    |          |                       |             |            |            |                |                |                 |              |           |                |
| PDV Evidencija                                                                 | 🕶 🕶 🔹 4 od 4                                                                                                    | > >> >> =         | /× ↔ * * ▼            |             | <                  |          |                       |             |            |            |                |                |                 |              |           | >              |
| > Poslovne knjige                                                              | PRIKAŽI SVE DOKUMENTE 🚳 MANDOTEK DOO                                                                                                    |                   |                       |             |                    |          |                       |             |            |            |                |                |                 | PROKNJIŽ     | ENO       | Osveži         |
| > Blagajničko poslovanje                                                       | Starke dokumentz Avansuražini Valuta nažana Snerfikaris/ROS Nanomana Kniženis Donađali Rola na šeli Vazni dokumenti Seriski brolevi Obaveštenia Gazancia (RE |                   |                       |             |                    |          |                       |             |            |            |                |                |                 |              |           |                |
| Obračup poreza po odbitku p                                                    | RBR Šifra I                                                                                                    | Naziv artikla     | n Palace placenge     | Količir     | na Cena            | % R      | Iznos rab. Mesto      | TR Nosioc   | TR Vredno  | ost Ko     | nto Niv.cen    | na Naziv mest  | ta troška Naziv | nosioca troš | ka PO     | Vrsta PDV      |
| - Pregled avansnih računa                                                      | \pm 1 100078 K                                                                                                    | NJIZNO ODOBRENJ   | E                     | 1,          | ,000 20.000,0      | 0 0,00   | 0,00                  |             | 24.        | 000,00 614 | 21 (           | 0,00           |                 |              | 3.5       | Povećanje (    |
| Preknjižavanje prometa                                                         |                                                                                                    |                   |                       |             |                    |          |                       |             |            |            |                |                |                 |              |           |                |
| Obračun poreza na dodatu vi 🗸                                                  |                                                                                                    |                   |                       |             |                    |          |                       |             |            |            |                |                |                 |              |           |                |
| < >                                                                            |                                                                                                    |                   |                       |             |                    |          |                       |             |            |            |                |                |                 |              |           |                |
| 😭 OMILJENE FUNKCIJE                                                            | 1                                                                                                    |                   |                       |             |                    |          |                       |             |            |            |                |                |                 |              |           |                |
| 📋 OPŠTI ŠIFARNICI                                                              | 1                                                                                                    |                   |                       |             |                    |          |                       |             |            |            |                |                |                 |              |           |                |
| FINANSIJSKO POSLOVANJE                                                         |                                                                                                    |                   |                       |             |                    |          |                       |             |            |            |                |                |                 |              |           |                |
| 🏢 ROBNO - T R G O V I N A                                                      |                                                                                                    |                   |                       |             |                    |          |                       |             |            |            |                |                |                 |              |           |                |
| 🔅 P R O I Z V O D NJ A                                                         |                                                                                                    |                   |                       |             |                    |          |                       |             |            |            |                |                |                 |              |           |                |
| FINANSIJSKA OPERATIVA                                                          |                                                                                                    |                   |                       |             |                    |          |                       |             |            |            |                |                |                 |              |           |                |
| 🔯 OBRAČUN ZARADA                                                               |                                                                                                    |                   |                       |             |                    |          |                       |             |            |            |                |                |                 |              |           |                |
| 🚡 STALNA SREDSTVA I INVENTAR                                                   |                                                                                                    |                   |                       |             |                    |          |                       |             |            |            |                |                |                 |              |           |                |
| 🤽 UPRAVLJANJE KADROVIMA                                                        |                                                                                                    |                   |                       |             |                    |          |                       |             |            |            |                |                |                 |              |           |                |
| 2 ODNOSI SA KLIJENTIMA                                                         |                                                                                                    |                   |                       |             |                    |          |                       |             |            |            |                |                |                 |              |           |                |
| 🚔 SPECIFIČNI PODSISTEMI                                                        | 0001                                                                                                    | JKUPNO ZA DOKUM   | ENT:                  | 1,          | 000                |          | 0,00                  |             | 24.0       | 00,00      |                |                |                 |              |           |                |
| S ADMINISTRACIJA                                                               | Hef ef ef 1 od 1                                                                                                    | > >> >+ +         | * < X <b>C</b> # '* ' | T           | <                  |          |                       |             |            |            |                |                |                 |              |           | >              |
| »<br>•                                                                         | F5 - Nova Ol                                                                                                    | briši dokument    | Stampaj 👻 Ot          | oriši stavk | tu F9 - Izm.co     | ene      |                       |             |            |            |                |                |                 |              |           |                |

Slika 5 - Stornirano odobrenje sa statusom eFakture Dokument storno

Kad je knjižno odobrenje stornirano u programu, potrebno ga je stornirati i na SEF-u, a to ćete odraditi tako što ćete ponovo označiti odobrenje koje se stornira, u zaglavlju kliknuti na Obrada dokumenta – Upravljanje eFakturama – Storniraj dokument. U prozoru koji se otvori unosite Storno broj (program će sam popuniti isti, ali može da se promeni po potrebi ukoliko to želite) i Komentar zbog koga se stornira odobrenje (komentar je obavezno polje), pa se klikne na OK / Storniraj dokument (*Slika 6*).

|                                                                                                    |                                                                                                    |                                                                                              | Bizr                                                                                                    | niSOFT v12 - www.biznisoft.com                                        |                                                              |                                                                           | - ¤ ×                                                                                                    |
|----------------------------------------------------------------------------------------------------|----------------------------------------------------------------------------------------------------|----------------------------------------------------------------------------------------------|----------------------------------------------------------------------------------------------------|-----------------------------------------------------------------------|--------------------------------------------------------------|---------------------------------------------------------------------------|----------------------------------------------------------------------------------------------------|
| 2023 Vosnovne funkcije                                                                                                    | 🖧 <u>P</u> retraga                                                                                                    |                                                                                              |                                                                                                    |                                                                       |                                                              |                                                                           | 🖂 🏾 🔆 🌜 Prikaži Panel 🛛 Zatvori forme                                                                       |
| Period * 01.01.23 * 22.12.23                                                                                                    | 🕇 🛯 🔚 Štampaj 🛛 🗸 F11 - Po                                                                                                    | tvrdi 🏾 🗇 (Shift) F3 - Knj                                                                   | iženje 👻 💌 Storniraj 🛛 BK                                                                                                    | 🔄 Preuzmi 🖅 Označi 👻 🧐                                                | Istorija   Stornirano   💄                                    | Partneri 😻 Artikli 🛛 🔠 Kontakt                                            | 🗉 OBRADA DOKUMENTA 🔽                                                                                        |
| FINANSIJSKO POSLOVANJE «                                                                                                    | BIZNISOFT v12 Finansijsko                                                                                                    | odob./zad.kupca ×                                                                            |                                                                                                    |                                                                       |                                                              |                                                                           | OBRADA DOKUMENTA                                                                                            |
| Konthi plan firme  Cobrada naloga za glavnu knj Knjiženje naloga Sinjek transakcije Zatvaranje stavki glavne knji Obrada dnevnih pazara Knjižen odob./zad.kuj Finansijsko odob./zad.kuj Finansijsko odob | OBJ Broj razla Datum pr<br>001 Broj razla Datum pr<br>001 oko100000 04.12.23<br>001 oko1000002 04.12.23<br>001 oko1000002 04.12.23<br>001 oko1000002 04.12.23<br>Storno broj<br>Oko1000004<br>Komentar<br>Razlog zašto se stornira<br>knjižno odobrenje<br>OK / Storniraj dokument<br>☑ PRIKAŽI SVE DOKUMENT | 04.12.23<br>04.12.23<br>04.12.23<br>04.12.23<br>04.12.23<br>04.12.23<br>04.12.23<br>04.12.23 | Kupac         Naziv partnera - kup           00059         MANDOTEK DOO           00059         MANDOTEK DOO           00059         MANDOTEK DOO           00059         MANDOTEK DOO           00059         MANDOTEK DOO |                                                                       |                                                              |                                                                           |                                                                                                    |
|                                                                                                    | Stavke dokumenta Avansm<br>RBR   Šifra Nazv artika<br>e 1 100078 (KUIZNO OOC                                                                                                    | i računi / Valute plaćanja<br>BRENJE                                                         | Specifikacja/POS       Napon         Količina       Cena         -1,000       20.000,00                                                                                                    | nena Kryiženja Kogađaji Poj<br>% R Iznos rab.   Mesto TR<br>0,00 0,00 | ja po žeji Vezni dokumen<br>Nosioc TR Vrednost<br>−24.000,00 | I Serijski brojevi Obaveštenja<br>Konto INr.cena Naziv mesi<br>61421 0,00 | CRF - IZMENA IZNOSA<br>KONTROLNA LISTA<br>SERUSKI BROJEVI →<br>ŠTAMPA DEKLARACIJA →<br>POŠALJI REPLIKACIJOM |
| 💼 SPECIFIČNI PODSISTEMI                                                                                                    | 0001 UKUPNO ZA D                                                                                                    | OKUMENT:                                                                                     | -1,000                                                                                                    | 0,00                                                                  | -24.000,00                                                   |                                                                           |                                                                                                    |
| S ADMINISTRACIJA                                                                                                    | KK KK K 1 od 1 → → → K                                                                                                    |                                                                                              |                                                                                                    |                                                                       |                                                              |                                                                           |                                                                                                    |
| »                                                                                                    | F5 - Nova Obrisi dokum                                                                                                    | ent Stampaj 🔻 O                                                                              | prisi stavku 🛛 F9 - Izm.cen                                                                                                    | ie                                                                    |                                                              |                                                                           |                                                                                                    |

Slika 6 - Storniranje knjižnog odobrenja na SEF-u

Ako se stornira knjižno odobrenje koje ima status eFakture Odobreno, Odbijeno ili Poslato, a koje nije knjiženo na razgraničenje, postupak je sledeći:

Uđe se u finansijska odobrenja i označi se odobrenje koje treba stornirati. Prvo se stornira u programu, tako što se u zaglavlju klikne na dugme Storniraj – Prikaži napredne opcije storniranja, pa se izabere jedna od sledeće dve opcije u zavisnosti da li je potrebno stornirati odobrenje i formirati novo (Storniraj sve i formiraj novi) ili ga je potrebno samo stornirati (Storniraj dokument i knjiženja). Izaberu se datumi kod storno dokumenta (program podrazumevano popuni datume sa prvobitnog dokumenta, ali se oni mogu promeniti), ako se formira novo, definiše se datum prometa kod novog odobrenja, čekira se Smanjenje naknade/PDV i klikne se na OK / Potvrdi i obe poruke se potvrde na OK (*Slika 4*).

Dobiće se novi dokument sa statusom eFakture Dokument storno, automatski proknjižen i eventualno novi sa statusom U radu, kod kojeg ćete odraditi korekciju, izmenu, ispravku... i koji ćete poslati kupcu na SEF.

Kad je knjižno odobrenje stornirano u programu, ukoliko je njegov status eFakture Odobreno ili Poslato, potrebno ga je stornirati i na SEF-u, a to ćete odraditi tako što ćete ponovo označiti odobrenje koje se stornira, u zaglavlju kliknuti na Obrada dokumenta – Upravljanje eFakturama – Storniraj dokument. U prozoru koji se otvori unosite Storno broj (program će sam popuniti isti, ali može da se promeni po potrebi ukoliko to želite) i Komentar zbog koga se stornira odobrenje (komentar je obavezno polje), pa se klikne na OK / Storniraj dokument (*Slika 6*). Ako knjižno odobrenje ima status Odbijeno (ukoliko je kupac neki dokument odbio, isti naknadno može da odobri), na vama je da odlučite da li ćete ostaviti to odobrenje sa tim statusom ili ćete ga ipak stornirati i na SEF-u.

Ako se stornira knjižno odobrenje koje ima status eFakture Poslato i koje je knjiženo na razgraničenje, na broju računa ima oznaku "R", postupak je sledeći:

Kad kupac vrati overeno Obaveštenje o umanjenju odbitka prethodnog PDV, po tom obaveštenju se ne knjiži konačan RZ nalog, već ćete na osnovu njega stornirati to odobrenje u programu. Uđe se u finansijska odobrenja i označi se odobrenje koje treba stornirati. Prvo se stornira u programu, tako što se u zaglavlju klikne na dugme Storniraj – Prikaži napredne opcije storniranja, pa se izabere jedna od sledeće dve opcije u zavisnosti da li je potrebno stornirati odobrenje i formirati novo (Storniraj sve i formiraj novi) ili ga je potrebno samo stornirati (Storniraj dokument i knjiženja). Izaberu se datumi kod storno dokumenta (program podrazumevano popuni datume sa prvobitnog dokumenta, ali se oni mogu promeniti), ako se formira novo, definiše se datum prometa kod novog odobrenja, čekira se Smanjenje naknade/PDV i klikne se na OK / Potvrdi i obe poruke se potvrde na OK (*Slika 4*).

Dobiće se novi dokument sa statusom eFakture Dokument storno, automatski proknjižen i eventualno novi sa statusom U radu, kod kojeg ćete odraditi korekciju, izmenu, ispravku... i koji ćete poslati kupcu na SEF. Kod prvobitnog dokumenta sa broja računa će nestati oznaka "R", jer su knjiženja na razgraničenje sa ovim storniranjem stornirana (Slika 5).

Kad je knjižno odobrenje stornirano u programu, potrebno ga je stornirati i na SEF-u, a to ćete odraditi tako što ćete ponovo označiti odobrenje koje se stornira, u zaglavlju kliknuti na Obrada dokumenta – Upravljanje eFakturama – Storniraj dokument. U prozoru koji se otvori unosite Storno broj (program će sam popuniti isti, ali može da se promeni po potrebi ukoliko to želite) i Komentar zbog koga se stornira odobrenje (komentar je obavezno polje), pa se klikne na OK / Storniraj dokument (*Slika 6*).

Ako iz nekog razloga knjižno odobrenje sa statusom eFakture Dokument storno rasknjižite (Storniraj – Storniraj knjiženja i vrati u obradu – OK / Potvrdi), poništiće mu se status eFakture, pa je potrebno pre potvrde na F11 i knjiženja na F3, vratiti status. To ćete odraditi tako što ćete u zaglavlju kliknuti na Obrada dokumenta – Upravljanje eFakturama – Faktura je dokument storno i potvrditi poruku na OK (*Slika 7*), pa tek onda isto potvrdite i proknjižite.

|                                                                                                    |                                                                                                    |                                                                                                    | ×                                                                                                    |                                                                            |                                                                                                    |                                                                                                    |                                                                                                    |                                                                                                    |                                                                                                    |                                                                                                    |                                                                                                    |            |
|----------------------------------------------------------------------------------------------------|----------------------------------------------------------------------------------------------------|----------------------------------------------------------------------------------------------------|----------------------------------------------------------------------------------------------------|----------------------------------------------------------------------------|----------------------------------------------------------------------------------------------------|----------------------------------------------------------------------------------------------------|----------------------------------------------------------------------------------------------------|----------------------------------------------------------------------------------------------------|----------------------------------------------------------------------------------------------------|----------------------------------------------------------------------------------------------------|----------------------------------------------------------------------------------------------------|------------|
| 2023 Osnovne funkcije                                                                                                    | 🖧 <u>P</u> retraga                                                                                                    |                                                                                                    |                                                                                                    |                                                                            |                                                                                                    |                                                                                                    |                                                                                                    |                                                                                                    |                                                                                                    |                                                                                                    | 🖂   🔆 🌜 🛛 Prikaži Panel 🛛 Zatv                                                                                                    | rori forme |
| Period * 01.01.23 * 22.12.23 *                                                                                                    | · 🔓 Štampaj                                                                                                    | 🗸 F11 - Potvrdi                                                                                                    | i 🗇 (Shift) F3 -                                                                                                    | Knjiženje 🔹 💌                                                              | Storniraj   BK                                                                                                    | 💁 Preuzmi 🖅 Označi                                                                                  | 🕙 Istorija   Si                                                                                                    | tornirano   💄 Pa                                                                                                    | rtneri 😻 Artikli                                                                                                    | 🔳 Kontakt                                                                                                    | 🗉 OBRADA DOKUMENTA 🔽                                                                                                    |            |
| 2023 Osnovne funkcje Period ~ 01.01.23 ~ 22.12.23 · FINANSJUSKO POSLOVANJE · Kontin jan firme · Obrada naloga za glavnu knj Knjiženje naloga · Finansijske transakcije · Zatvaranje stavki glavne knji · Dohrada travda u elektronskoi · Obrada dnevnih pazara · () Obrada dnevnih pazara · Finansijsko odob./zad.duženje · Finansijsko odob./zad.kuri · Prijem odob./zad.kuri · Prijem odob./zad.kuri · Prijeka odob./zad.kuri · Prijeka odob./ | Hereraga         Stampaj           BIZNISOFT v1         083           001         0K001000           001         0K001000           001         0K001000           001         0K001000           001         0K001000           001         0K001000           001         0K001000           001         0K001000           001         0K001000           001         0K001000           001         0K001000           001         0K001000           001         0K001000           001         0K001000           01         0K001000           01         0K001000 | <ul> <li>F11 - Potvrdi</li> <li>Finansjsko odol</li> <li>Datum prome</li> <li>Datum prome</li> <li>Dot Unit 2.23</li> <li>Dot 20.12.23</li> <li>Dot 20.12.23</li> <li>Do</li></ul> | (Shift) F3 -     (Shift) F3 -     (Shift) F3 - | Knjiženje - R<br>nja Kupac Naziv<br>00059 MAND<br>00059 MAND<br>00059 MAND | Storniraj BK (<br>partnera - kupca<br>ortex Doo<br>ortex Doo<br>ortex Doo<br>ortex Doo<br>ortex Doo<br>ortex Doo<br>Potvrdite ak<br>AŽNJA: POTVRDIT<br>FAKTURE?<br>Ok | Preuzmi © Označi Broj dokument OK001-001 OK001-002 OK001-003 OK001-001 Ciju Ciju Ciju Ciju Odustani | Datum PDV         P           0412.23         v           20.12.23         v           20.12.23         v           04.12.23         v           04.12.23         v           04.12.23         v           Nosioc TR         v | otvrđeno Status<br>PROVERI S<br>PROVERI S<br>IZVEZI EFA<br>STORNIRAJ<br>REGISTRUJ<br>FAKTURA J<br>UKLONI OZ<br>DOO<br>Vezni dokumenti<br>Vrednost K<br>24.000,00 61 | Itheri CARTIKI<br>Ukupno iznos Fri<br>-24.000,00<br>TATUS DOKUMEN<br>TATUS PARTNER<br>KTURU (XML)<br>DOKUMENT<br>DOKUMENT<br>DOKUMENT<br>E EKSTERNA<br>E DOKUMENT ST<br>NAKU EFAKTURE<br>Serijski brojevi<br>(0<br>onto Niv.ceni<br>421 0 | E Kontakt<br>akturisani PDV<br>4.000,00<br>ITA<br>A<br>Alt+X<br>ORNO<br>Alt+O<br>Dbaveštenja<br>Naziv mest<br>000 | OBRADA DOKUMENTA     OBRADA DOKUMENTA     OBRADA DOKUMENTA     OBRADA DOKUMENTA     OBRADA DOKUMENTA     UPRAVLANJE EFAKTURAMA     RADNI NALOZI     BRZA ŠTAMPA     IZVOZ DOKUMENTA     KOPIRAJ STAVKE DOKUMENTA     NALEPI STAVKE DOKUMENTA     OBRAČUNAJ NABAVKU PO STAVKAM     PRERAČUNAJ ZBIRNE AKCIJE     DODATNI RABAT PO DOKUMENTU     CENA JE PROCENAT NA NABAVNU     CRF - IZMENA IZNOSA     KONTROLNA LISTA     SERUSKI BROJEVI     ŠTAMPA DEKLARACIJA     POŠALJI REPLIKACIJOM | IA         |
| ROBNO - T R G O V I N A                                                                                                    | -                                                                                                    |                                                                                                    |                                                                                                    |                                                                            |                                                                                                    |                                                                                                    |                                                                                                    |                                                                                                    |                                                                                                    |                                                                                                    |                                                                                                    |            |
| B OBRAČUN ZARADA                                                                                                    | 1                                                                                                    |                                                                                                    |                                                                                                    |                                                                            |                                                                                                    |                                                                                                    |                                                                                                    |                                                                                                    |                                                                                                    |                                                                                                    |                                                                                                    |            |
| STALNA SREDSTVA I INVENTAR                                                                                                    | 1                                                                                                    |                                                                                                    |                                                                                                    |                                                                            |                                                                                                    |                                                                                                    |                                                                                                    |                                                                                                    |                                                                                                    |                                                                                                    |                                                                                                    |            |
| 🧟 UPRAVLJANJE KADROVIMA                                                                                                    | 1                                                                                                    |                                                                                                    |                                                                                                    |                                                                            |                                                                                                    |                                                                                                    |                                                                                                    |                                                                                                    |                                                                                                    |                                                                                                    |                                                                                                    |            |
| 🎎 ODNOSI SA KLIJENTIMA                                                                                                    |                                                                                                    |                                                                                                    |                                                                                                    |                                                                            | _                                                                                                    |                                                                                                    |                                                                                                    |                                                                                                    |                                                                                                    |                                                                                                    |                                                                                                    |            |
| 🚔 SPECIFIČNI PODSISTEMI                                                                                                    | 0001                                                                                                    | UKUPNO ZA DOKU                                                                                                    | MENT:                                                                                                    | 1,000                                                                      | 0                                                                                                    | 0,00                                                                                                |                                                                                                    | 24.000,00                                                                                                    |                                                                                                    |                                                                                                    |                                                                                                    |            |
| 🏂 ADMINISTRACIJA                                                                                                    | 144 44 4 1 00                                                                                                    | $1 \rightarrow \mapsto \mapsto + -$                                                                                                    | ^ ✓ × ↔ *                                                                                                    | * 7                                                                        |                                                                                                    |                                                                                                    |                                                                                                    |                                                                                                    |                                                                                                    |                                                                                                    |                                                                                                    | >          |
| »<br>*                                                                                                    | F5 - Nova                                                                                                    | Obriši dokument                                                                                                    | Štampaj 🔻                                                                                                    | Obriši stavku                                                              | F9 - Izm.cene                                                                                                    |                                                                                                    |                                                                                                    |                                                                                                    |                                                                                                    |                                                                                                    |                                                                                                    |            |

Slika 7 - Vraćanje statusa Dokument storno

Ili, ukoliko pre potvrde i ponovnog knjiženja storno odobrenja, niste vratili status na Dokument storno, to možete učiniti odmah posle knjiženja, kada to odobrenje dobije status Spremno, a da ne bi otišlo na SEF prilikom sinhronizacije, tako što ćete odraditi postupak kao što je objašnjeno na *Slika 7*.

## **BIZNISOFT TIM**

www.biznisoft.com